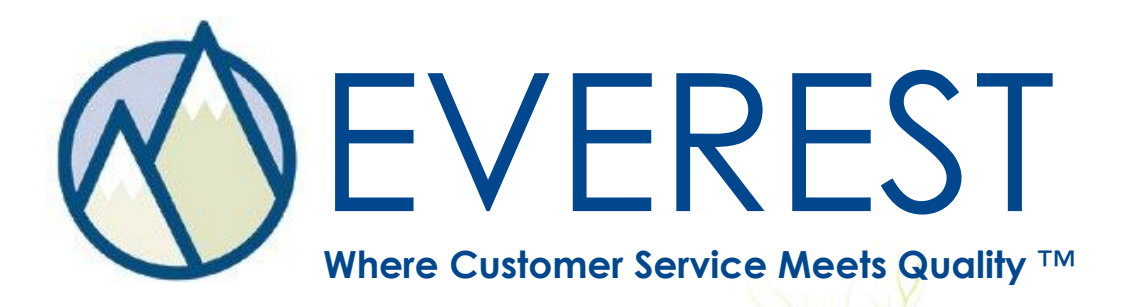

Software Validation

# Validation Procedure

An assessment tool designed to validate the functionality of Everest - Customer Focused Quality™ for the purpose of complaint and corrective action tracking.

#### LYNK SOFTWARE, INC.

Scottsdale, Arizona USA 480.998.1933 phone 480.998.4979 fax

# **Table of Contents**

| Introduction                              | 3 |
|-------------------------------------------|---|
| Part I - Functional Specification         | 4 |
| Part III – Installation Qualification     | 6 |
| 1. Operating Environment and Installation | 6 |
| 2. Database Server Security               | 7 |
| 3. Database Backup                        | 8 |
| Part IV – Operational Qualification       | 9 |

### Introduction

This document is intended to assist Lynk Software customers with the validation of the Everest software. The specific regulatory requirements and standard operating procedures of each company should be fully considered. Any additional requirements or validation steps should be attached.

Part IV of this procedure should be completed after the software configuration is completed. When changes are made to the Setup Menu any affected functionality should be re-validated.

This document is not legal advice or legal standard. Companies must ensure that their individual practices and procedures comply with the requirements of third party regulatory agencies. Lynk Software, Inc. assumes no responsibility or liability for the regulatory compliance of Everest users.

### **Part I - Functional Specification**

The central purpose of Everest is to create, maintain and track concerns (customer complaints or requests, product quality issues, returns, etc.) and corrective actions for both external customers and internal areas.

<u>Reference Document</u>: *ProductGuide.pdf* provides an overview of the system organization and functionality.

#### **Everest Overview**

The overall scope of the Everest application includes the ability to:

- 1. Document, track and retrieve Concerns
- 2. Document, track and retrieve Actions, including Corrective Actions
- 3. Generate and print reports, charts and user defined queries

Specific security features include:

- 1. User Group access control
- 2. User login security
- 3. Concern and Corrective Action approvals
- 4. Required fields (to save or close a concern)
- 5. Audit log of all additions, changes and deletions to concern and corrective action records

<u>Reference Document</u>: *EverestSecurityFeatures.pdf* provides a description of the security features of Everest.

**Task:** Document and attach the specific requirements of the Everest system for your company if different from above.

## Part I Sign Off

| Print Name: |  |
|-------------|--|
| Title/Role: |  |
| Sign Name:  |  |

Date: \_\_\_\_\_

| Print Name: | _ |
|-------------|---|
|-------------|---|

| Title/Role: | <br> | <br> |  |
|-------------|------|------|--|
|             |      |      |  |

| Sign Name: |  |
|------------|--|
| •          |  |

| Date: | _ |
|-------|---|
|-------|---|

### Part II – Risk Analysis

It is assumed that failure of the Everest complaint management and corrective action tracking system or loss of data could result in minor business losses or have minor impacts on the safety and quality of the company's products. This document will therefore outline a minor level of validation testing directed at user needs and intended use. Validation included herein will address key risk factors as defined below.

Risk factors for use of the Everest application include:

- 1. Failure of the software application to save data
- 2. Failure of the software application to retrieve data
- 3. Failure of the specific security features listed above to operate properly
- 4. Failure of the selected configuration options to function properly

Risk factors related to the database server include:

- 1. Failure of server or loss of data for any reason (i.e. lost, stolen, disk failure, virus, etc.)
- 2. Unauthorized access or changes made to server and/or data
- 3. Inability to retrieve backup data

**Task:** Document and attach a specific risk analysis for your company if different from above.

# Part II Sign Off

| Print Name: |
|-------------|
| Title/Role: |
| Sign Name:  |
| Date:       |
|             |
| Print Name: |
| Title/Role: |
| Sign Name:  |
| Date:       |

# Part III – Installation Qualification

#### 1. Operating Environment and Installation

<u>Reference Document</u>: *EverestSystemRequirements.pdf* provides a description of the server and end user computer requirements.

| 1.1                                  | Application Server specifications                                   |                              |
|--------------------------------------|---------------------------------------------------------------------|------------------------------|
| Task                                 | Document the server(s) where the DbxServer Softwa<br>are installed. | are and Everest web programs |
| Computer<br>Name or Id               |                                                                     |                              |
| Hardware<br>CPU, RAM                 |                                                                     |                              |
| Operating<br>System and<br>Version # |                                                                     |                              |

| 1.2                                  | Database Server specifications                                                                 |
|--------------------------------------|------------------------------------------------------------------------------------------------|
| Task                                 | Document the server where the database is installed (if separate from the application server). |
| Computer                             |                                                                                                |
| Name or Id                           |                                                                                                |
| Hardware<br>CPU, RAM                 |                                                                                                |
| Operating<br>System and<br>Version # |                                                                                                |

| 1.3  | Database Type                     | Version            |
|------|-----------------------------------|--------------------|
| Task | Document database type SQL Server | SQL Server version |
|      |                                   |                    |
|      |                                   |                    |
|      |                                   |                    |

| 1.4  | End User Test System                                                                        |                                                                           |
|------|---------------------------------------------------------------------------------------------|---------------------------------------------------------------------------|
| Task | Document the operating system of the end user computer that will be used for the validation | Note the Windows operating<br>system name and version on<br>this computer |
|      |                                                                                             |                                                                           |

| 1.5  | End User Systems                       |                                        |
|------|----------------------------------------|----------------------------------------|
| Task | Identify the operating system(s) where | Confirm that all end user systems are  |
|      | the Everest client will be installed   | similar in set up to the test system.* |
|      |                                        |                                        |
|      |                                        |                                        |
|      |                                        |                                        |

\*For example, approved windows operating system (Windows XP, 2000 or Vista.) and connecting over a LAN or WAN. Significant differences include for example connecting through a terminal services/citrix environment. In this case, a baseline level of testing should also be completed on these systems.

| 1.6     | Installation                                                                                                    |               |  |
|---------|----------------------------------------------------------------------------------------------------|---------------|--|
| Task    | Confirm that the install was completed according to the installation instructions and that the software is operational. |               |  |
| Initial | Pass                                                                                                    | Fail Comments |  |
|         |                                                                                                    |               |  |

| 1.7  | Additional Components                                                    |
|------|--------------------------------------------------------------------------|
| Task | Document any add-ons to the standard product. This includes the Customer |
|      | Web Portal, AIP (Automatic Import Program) or any custom integration.    |
|      |                                                                          |
|      |                                                                          |
|      |                                                                          |

| 1.8     | Additional Components                                                        |               |  |
|---------|------------------------------------------------------------------------------|---------------|--|
| Task    | Confirm that any add-on products have been installed and configured prior to |               |  |
|         |                                                                              |               |  |
| Initial | Pass                                                                         | Fail Comments |  |
|         |                                                                              |               |  |

NOTE: If server security and backup procedures are documented separately, this can be attached.

#### 2. Database Server Security

| 2.1                                        |                                             |
|--------------------------------------------|---------------------------------------------|
| Task                                       | Document the following security procedures. |
| Physical Security                          |                                             |
| Operating System<br>Security and<br>Access |                                             |

# LYNK SOFTWARE, INC.

| SQL Server<br>Security and<br>Access |  |
|--------------------------------------|--|
| Contingency<br>Planning              |  |

#### 3. Database Backup

| 3.1                            |                                             |
|--------------------------------|---------------------------------------------|
| Task                           | Document the following security procedures. |
| Database backup<br>procedure   |                                             |
| Location of<br>database backup |                                             |
| Backup retrieval<br>procedure  |                                             |

# Part III Sign Off

| Print Name: |
|-------------|
| Title/Role: |
| Sign Name:  |
| Date:       |

| Print Name:   | <br>  |
|---------------|-------|
| Title/Role: _ | <br>_ |

| Sign Name: |  |  |
|------------|--|--|
|            |  |  |

| Data  |  |  |  |
|-------|--|--|--|
| Dale. |  |  |  |

# Part IV – Operational Qualification

The Operational Qualification should be completed after the configuration of the Everest system.

This document will use the default (non-customized) terminology of the Everest system. The custom terminology should be reviewed prior to completing the procedure. It may be helpful to print and attach screenshots from the following Everest Setup Menu screens:

- Configuration | Button & Tab Names
- Configuration | Data Names
- Configuration | Corrective Actions
- Configuration | Required Fields
- Configuration | Holidays
- Configuration | Other Options

The following validation steps will cover the core functionality of the Everest Web Edition as described in Part I – Functional Specification.

This validation document does NOT cover the following functionality/options:

- Configuration | Other Options | System Options | Have Action Teams
- Configuration | Other Options | System Options | Account Access by Location
- Configuration | Other Options | System Options | Internal Access by Location
- Configuration | Other Options | System Options | Auto Save Notifications
- Administration | User Information | User Groups | View Menu | Access Account Calls
- Administration | User Information | User Groups | View Menu | Access Web Concerns
- Administration | User Information | User Groups | Account Privileges
- Administration | User Information | User Groups | Area Privileges
- Administration | Imports

#### **IMPORTANT NOTES:**

Use the comment "n/a" in the "Initial" field for functionality that has been omitted in the setup menu (i.e. will not be used) or if the risk level is determined too low to warrant testing (this should be clarified in the comments section).

# 1. Login

| 1.1     |                                                                                                    |      |          |
|---------|----------------------------------------------------------------------------------------------------|------|----------|
| Task    | Login to Everest as a user with the highest level of access privileges (system manager user group). You should have access to the entire system |      |          |
| Initial | Pass                                                                                                    | Fail | Comments |
|         |                                                                                                    |      |          |

Note: Access privileges for additional user groups will be tested separately.

#### 2. New Concerns and Corrective Actions

Focus: Testing the saving of data, specific workflow and security features.

| 2.1     | Account Co                                                                                 | oncerns   En                                                                                                    | ter a New Account                                                                                                    |
|---------|--------------------------------------------------------------------------------------------|----------------------------------------------------------------------------------------------------|----------------------------------------------------------------------------------------------------|
| Task    | 1) Cli<br>2) Cli<br>3) Se<br>4) En<br>5) En<br>5) En<br>6) Cli<br>7) Se<br>8) Cli<br>9) Co | ck on <b>Accou</b><br>ck on <b>New A</b><br>lect an Acco<br>ter the Acco<br>ter data in even<br>mple contact<br>ck on <b>OK</b> .<br>arch for this<br>ck on <b>Select</b><br>nfirm that all | <b>Unt Concerns</b> .<br>Account.<br>bunt Type.<br>unt Name as "Test Account 1".<br>very available field for this account record including a<br>t.<br>account in the Account List.<br>t Account.<br>I the data was saved. |
| Initial | Pass                                                                                       | Fail                                                                                                    | Comments                                                                                                    |
|         |                                                                                            |                                                                                                    |                                                                                                    |

| 2.2     | Account Concerns   Select Account   New Concern with Actions                                 |                                                                                                    |                                                                                                    |
|---------|----------------------------------------------------------------------------------------------|----------------------------------------------------------------------------------------------------|----------------------------------------------------------------------------------------------------|
| Task    | 1) Cli<br>2) Se<br>3) Cli<br>4) En<br>5) Ad<br>6) Do<br>7) Cli<br>8) Cli<br>9) Co<br>10) Pri | ck on <b>Accou</b><br>lect "Test Ac<br>ck on <b>New C</b><br>ter sample d<br>d an Action f<br>not close th<br>ck on <b>OK.</b><br>ck on <b>View C</b><br>nfirm that all<br>nt the Summ | <b>Int Concerns.</b><br>ccount 1".<br><b>Concern</b> .<br>lata in every field of the concern record.<br>for each possible action type, completing all data fields.<br>e actions or the concern record.<br><b>Concern.</b><br>I data was saved.<br>hary Report. |
| Initial | Pass                                                                                         | Fail                                                                                                    | Comments                                                                                                    |
|         |                                                                                              |                                                                                                    |                                                                                                    |

# LYNK SOFTWARE, INC.

| 2.3     | Internal Are                                                    | Internal Areas   Enter a new Internal Area                                                                                        |                                                                                                    |  |
|---------|-----------------------------------------------------------------|----------------------------------------------------------------------------------------------------|----------------------------------------------------------------------------------------------------|--|
| Task    | 1) Cli<br>2) Cli<br>3) En<br>4) En<br>5) Cli<br>6) Hig<br>7) Co | ck on <b>Intern</b><br>ck on <b>New /</b><br>ter the Area<br>ter data in e<br>ck on <b>OK</b> .<br>ghlight and s<br>nfirm that al | al Area List.<br>Area.<br>Name as "Internal Test Area 1".<br>very available field for this area.<br>elect "Internal Test Area 1".<br>I the data was saved. |  |
| Initial | Pass                                                            | Fail                                                                                                    | Comments                                                                                                    |  |
|         |                                                                 |                                                                                                    |                                                                                                    |  |

| 2.4     | Internal Are                                                                       | eas   Select I                                                                                                    | Internal Area   New Concern                                                                                                    |
|---------|------------------------------------------------------------------------------------|----------------------------------------------------------------------------------------------------|----------------------------------------------------------------------------------------------------|
| Task    | 1) Cli<br>2) Se<br>3) Cli<br>4) En<br>5) Cli<br>6) Cli<br>7) Co<br>8) Co<br>9) Pri | ck on <b>Intern</b><br>lect "Internal<br>ck on <b>New C</b><br>ter data in ev<br>ck on <b>OK</b> .<br>ck on <b>View C</b><br>nfirm that all<br>nfirm that th<br>nt the Summ | <b>al Area List</b> .<br>I Test Area 1"<br><b>Concern</b><br>very available field for this area except actions.<br><b>Concern.</b><br>I data was saved.<br>e Control No. has been assigned in sequential order.<br>hary Report. |
| Initial | Pass                                                                               | Fail                                                                                                    | Comments                                                                                                    |
|         |                                                                                    |                                                                                                    |                                                                                                    |

| 2.5     | Notification                                                        | is and Auto S                                                                                                    | Save feature                                                                                                    |
|---------|---------------------------------------------------------------------|----------------------------------------------------------------------------------------------------|----------------------------------------------------------------------------------------------------|
| Task    | 1) Go<br>2) Se<br>3) Se<br>4) Se<br>5) Co<br>6) If u<br>as<br>7) Re | to <b>Open Co</b><br>lect one of the<br>lect a New C<br>and the notice<br>onfirm that the<br>using the Aut<br>to Save Con<br>an attachme<br>peat this pro | bncerns.<br>The test concerns entered above.<br>Dwner and click on the <b>Notify Owner</b> button.<br>The by email – Click on the <b>Email</b> button.<br>The notice has been received by the owner.<br>The save feature (Setup   Configuration   Other Options  <br>The notice is saved<br>the notice is saved<br>the confirm that the notice is saved<br>the save for an Action Notice. |
| Initial | Pass                                                                | Fail                                                                                                    | Comments                                                                                                    |
|         |                                                                     |                                                                                                    |                                                                                                    |

| 2.6     | Concern C                                                                                                    | ategory work                                                                                                    | kflow – default owner, due days, required actions                                                                                                    |
|---------|----------------------------------------------------------------------------------------------------|----------------------------------------------------------------------------------------------------|----------------------------------------------------------------------------------------------------|
| Task    | <ol> <li>Cli</li> <li>Se</li> <li>Cli</li> <li>Se</li> <li>Se</li> <li>Sc</li> <li>Cc</li> <li>Cli</li> <li>Cc</li> <li>Cli</li> <li>Cli</li> <li< th=""><th>ck on <b>Accou</b><br/>lect "Test Ac<br/>ck on <b>New C</b><br/>lect a Conce<br/>tup Menu (i.<br/>nfirm the de<br/>ck on <b>OK.</b><br/>ck on <b>View</b> C<br/>nfirm that al<br/>nt the Sumn</th><th><b>unt Concerns.</b><br/>ccount 1".<br/><b>Concern.</b><br/>ern Type and Category that has workflow defined in the<br/>e. default owner, due days, required actions)<br/>fault owner, due days and required actions.<br/><b>Concern.</b><br/>I data was saved.<br/>hary Report.</th></li<></ol> | ck on <b>Accou</b><br>lect "Test Ac<br>ck on <b>New C</b><br>lect a Conce<br>tup Menu (i.<br>nfirm the de<br>ck on <b>OK.</b><br>ck on <b>View</b> C<br>nfirm that al<br>nt the Sumn | <b>unt Concerns.</b><br>ccount 1".<br><b>Concern.</b><br>ern Type and Category that has workflow defined in the<br>e. default owner, due days, required actions)<br>fault owner, due days and required actions.<br><b>Concern.</b><br>I data was saved.<br>hary Report. |
| Initial | Pass                                                                                                    | Fail                                                                                                    | Comments                                                                                                    |
|         |                                                                                                    |                                                                                                    |                                                                                                    |

| 2.7     | Fields requ                                                                                                    | ired to Save                                                                                                    | a Concern                                                                                                    |
|---------|----------------------------------------------------------------------------------------------------|----------------------------------------------------------------------------------------------------|----------------------------------------------------------------------------------------------------|
| Task    | <ol> <li>Cli</li> <li>Se</li> <li>Cli</li> <li>Att</li> <li>rec</li> <li>Co</li> <li>Co</li> <li>En</li> <li>Co</li> <li>Fri</li> </ol> | ck on <b>Accou</b><br>lect "Test Ac<br>ck on <b>New (</b><br>empt to save<br>quired to save<br>onfirm that Ev<br>ter data for o<br>ncern again.<br>epeat this pro<br>nt the Sumn | <b>unt Concerns.</b><br>ccount 1".<br><b>Concern</b> .<br>e the Concern (by clicking on <b>OK</b> ) without any of fields<br>re a concern completed.<br>verest does not allow you to save the concern.<br>one of the fields required and attempt to save the<br>pocess until all of the required fields have been tested.<br>hary Report. |
| Initial | Pass                                                                                                    | Fail                                                                                                    | Comments                                                                                                    |
|         |                                                                                                    |                                                                                                    |                                                                                                    |

| 2.8  | Fields required to Close a Concern                                                                                                    |
|------|----------------------------------------------------------------------------------------------------|
| Task |                                                                                                    |
|      | 1) Click on Account Concerns                                                                                                    |
|      | 2) Select "Test Account 1".                                                                                                    |
|      | 3) Click on <b>New Concern</b> .                                                                                                    |
|      | <ol> <li>Enter some data, include data required to Save a concern, but do not<br/>include data required to close a concern.</li> </ol> |
|      | <ol> <li>Attempt to close the concern by clicking on the 'closed' radio button on<br/>the Concern Tab.</li> </ol>                      |
|      | <ol><li>Confirm that Everest does not allow you to close the concern.</li></ol>                                                        |
|      | <ol> <li>Enter data for one of the fields required and attempt to save the<br/>concern again.</li> </ol>                               |
|      | <ul><li>8) Repeat this process until all of the required fields have been tested.</li><li>9) Print the Summary Report.</li></ul>       |

| Initial | Pass | Fail | Comments |
|---------|------|------|----------|
|         |      |      |          |
|         |      |      |          |

| 2.9     | Fields requ                                            | Fields required to Close a Corrective Action                                                                              |                                                                                                    |  |
|---------|--------------------------------------------------------|----------------------------------------------------------------------------------------------------|----------------------------------------------------------------------------------------------------|--|
| Task    | 1) Cli<br>2) Se<br>3) Se<br>4) Ad<br>5) Co<br>se<br>Co | ck on <b>Accou</b><br>lect "Test Ac<br>lect one of th<br>d a correctiv<br>nfirm that th<br>ctions are co<br>prective Acti | unt Concerns<br>ccount 1".<br>he test Concerns entered above.<br>re action.<br>e corrective action cannot be closed unless the required<br>ompleted (as specified under Setup   Configuration  <br>ons). |  |
| Initial | Pass                                                   | Fail                                                                                                    | Comments                                                                                                    |  |
|         |                                                        |                                                                                                    |                                                                                                    |  |

| 2.10 | Corrective Action Approvals, Electronic Signatures and Dual Passwords                                                                                                    |  |  |  |  |  |  |
|------|----------------------------------------------------------------------------------------------------|--|--|--|--|--|--|
| Task | Everest can be configured with three levels of approvals for corrective actions.                                                                                                    |  |  |  |  |  |  |
|      | <u>Approvals:</u> A check box will be enabled on the Corrective Action Tab. This box can be checked by any user that is in a User Group with 'Perform Approval' privileges. The system will display the name of the user and the date. The Corrective Action can then be closed. The Corrective Action can only be unapproved by a user with the same privilege.                                                                                         |  |  |  |  |  |  |
|      | <u>Approvals with Electronic Signatures:</u> This will require that the user enter their password when approving a corrective action.                                                                                                    |  |  |  |  |  |  |
|      | <u>Approvals with Electronic Signatures and Dual Passwords:</u> This will require that<br>a user maintain a separate password for approving corrective actions or<br>concerns. This can be maintained in Setup   User Information   Users or under<br>User   Change Password.                                                                                                    |  |  |  |  |  |  |
|      | Note:                                                                                                    |  |  |  |  |  |  |
|      | This step should be completed to the level that your system is configured. If testing Electronic Signatures, the logged in user must have a password. If checking Dual Passwords, the logged in user must have a dual password.                                                                                                    |  |  |  |  |  |  |
|      | <ol> <li>Click on Account Concerns.</li> <li>Select "Test Account 1".</li> <li>Click on New Concern.</li> </ol>                                                                                                    |  |  |  |  |  |  |
|      | <ol> <li>4) Enter some data, include all data required to save or close a concern.</li> <li>5) Add a corrective action and fill in any required fields.</li> <li>6) Check the 'Response Complete' box.</li> </ol>                                                                                                    |  |  |  |  |  |  |
|      | <ul> <li>7) Check the 'Approved' box. Enter a password or dual password as required by the system.</li> <li>8) Confirm that the system is functioning as configured. For example, if</li> </ul>                                                                                                    |  |  |  |  |  |  |
|      | <ol> <li>Select "Test Account 1".</li> <li>Click on New Concern.</li> <li>Enter some data, include all data required to save or close a concern.</li> <li>Add a corrective action and fill in any required fields.</li> <li>Check the 'Response Complete' box.</li> <li>Check the 'Approved' box. Enter a password or dual password as required by the system.</li> <li>Confirm that the system is functioning as configured. For example, if</li> </ol> |  |  |  |  |  |  |

|         | <ul> <li>you have the system configured for dual passwords, confirm that the system requires this second and unique password to complete the approval.</li> <li>9) Login as a user that does not have 'Perform Approval' privileges. Confirm that this user cannot re-open a concern.</li> <li>10) Print the Summary Report</li> </ul> |      |          |
|---------|----------------------------------------------------------------------------------------------------|------|----------|
| Initial | Pass                                                                                                    | Fail | Comments |
|         |                                                                                                    |      |          |

| 2.11    | Concern A                                                                                                    | oprovals, Ele                                                                                                    | ectronic Signatures and Dual Passwords                                                                                                    |  |
|---------|----------------------------------------------------------------------------------------------------|----------------------------------------------------------------------------------------------------|----------------------------------------------------------------------------------------------------|--|
| Task    | <u>Approvals:</u> A check box will be enabled on the Concern Tab. This box can be checked by any user that is in a User Group with 'Perform Approval' privileges. The system will display the name of the user and the date. The Concern can then be closed. The Concern can only be un-approved by a user with the same privilege. |                                                                                                    |                                                                                                    |  |
|         | <u>Approvals</u><br>password v                                                                                                    | with Electror<br>when approv                                                                                                    | nic Signatures: This will require that the user enter their<br>ring a concern.                                                                                                    |  |
|         | <u>Approvals</u><br>a user main<br>concerns.                                                                                                    | <u>with Electror</u><br>ntain a sepa<br>This can be                                                                                                    | nic Signatures and Dual Passwords: This will require that rate password for approving corrective actions or maintained under User   Change Password.                                                                                                    |  |
|         | Note:                                                                                                    |                                                                                                    |                                                                                                    |  |
|         | This step should be completed to the level that your system is configured. If testing Electronic Signatures, the logged in user must have a password. If checking Dual Passwords, the logged in user must have a dual password.                                                                                                    |                                                                                                    |                                                                                                    |  |
|         | 1) Cli<br>2) Se<br>3) Cli<br>4) En<br>5) Clo<br>6) Ch<br>du<br>7) 'Cl<br>8) Co<br>you<br>sys<br>ap<br>9) Lou<br>10) Co<br>11) Pri                                                                                                    | ck on <b>Accou</b><br>lect "Test Ac<br>ck on <b>New (</b><br>ter some da<br>ose any action<br>eck the 'App<br>al password<br>ose' the Cor<br>nfirm that the<br>u have the sistem require<br>proval.<br>gin as a use<br>nfirm that the<br>nt the Summ | <b>unt Concerns.</b><br>ccount 1".<br><b>Concern.</b><br>ta, include all data required to save or close a concern.<br>ons that are open.<br>proved' box on the <b>Concern Tab</b> . Enter a password or<br>as required by the system.<br>neern.<br>e system is functioning as configured. For example, if<br>ystem configured for dual passwords, confirm that the<br>s this second and unique password to complete the<br>r that does not have 'Perform Approval' privileges.<br>is user cannot re-open a concern.<br>nary Report. |  |
| Initial | Pass                                                                                                    | Fail                                                                                                    | Comments                                                                                                    |  |
|         |                                                                                                    |                                                                                                    |                                                                                                    |  |

LYNK SOFTWARE, INC.

# 3. Login Security and User Group Access

Focus: Testing password settings and access privileges.

| 3.1  | Setup                                                      | Configura                                                                                                    | ation   Other Options   Password Expire Days                                                                                                    |
|------|------------------------------------------------------------|----------------------------------------------------------------------------------------------------|----------------------------------------------------------------------------------------------------|
| Task | Everes<br>tested<br>1)<br>2)<br>3)<br>4)<br>5)<br>6)<br>7) | t can be<br>with the fo<br>Close the<br>Change t<br>Go to Co<br>a. S<br>b. S<br>Logon to<br>Confirm to<br>Close the<br>Re-set th | configured with a 'Password Expire Days'. This feature can be<br>llowing procedure:<br>e Everest software<br>the date on your operating system<br>ontrol Panel<br>Select Date, Time, Language, Regional Options<br>Set the Date in the future past the date when a password should<br>expire<br>Everest<br>that Everest prompts you to re-set your password<br>e Everest software<br>ne date on your operating system |
|      | Pass                                                       | Fail                                                                                                    | Comments                                                                                                    |
|      |                                                            |                                                                                                    |                                                                                                    |

| 3.2     | Setup          | Configura                                 | ation   Minimum Password Size                                                                                                    |
|---------|----------------|-------------------------------------------|----------------------------------------------------------------------------------------------------|
| Task    | 1)<br>2)<br>3) | Go to Us<br>Attempt<br>Size.<br>Confirm t | er   Change Password.<br>to enter a Password that is smaller than the Minimum Password<br>that Everest requires the Minimum Password Size. |
| Initial | Pass           | Fail                                      | Comments                                                                                                    |
|         |                |                                           |                                                                                                    |

| 3.3     | User Group Access Privileges |                    |                                                                                  |  |
|---------|------------------------------|--------------------|----------------------------------------------------------------------------------|--|
| Task    | 1)                           | Login as specified | a user under each User Group and confirm controlled access as in the Setup Menu. |  |
| Initial | Pass                         | Fail               | Comments                                                                         |  |
|         |                              |                    |                                                                                  |  |

## 4. View Menu

Focus: Testing the retrieval of data from View Menu Options

| 4.1     | View N         | View Menu   Concerns By Owner                    |                                                                                                    |  |  |
|---------|----------------|--------------------------------------------------|----------------------------------------------------------------------------------------------------|--|--|
| Task    | 1)<br>2)<br>3) | Confirm t<br>Reports o<br>Confirm t<br>Confirm t | that open or closed concerns can be retrieved. Printed Summary<br>can be used as a log of entered data.<br>the concerns can be retrieved under all sorting options<br>that a concern can be retrieved by entering a specific Control Id. |  |  |
| Initial | Pass           | Fail                                             | Comments                                                                                                    |  |  |
|         |                |                                                  |                                                                                                    |  |  |

| 4.2     | View N         | 1enu   Actio                                         | ons by Owner                                                                                                    |
|---------|----------------|------------------------------------------------------|----------------------------------------------------------------------------------------------------|
| Task    | 1)<br>2)<br>3) | Confirm to<br>be used to<br>Confirm to<br>Confirm to | that open Actions can be retrieved. Printed Summary Reports can<br>as a log of entered data.<br>that Actions can be retrieved under all sorting options.<br>that an Action can be retrieved by entering a specific Action Id. |
| Initial | Pass           | Fail                                                 | Comments                                                                                                    |
|         |                |                                                      |                                                                                                    |

| 4.3     | View N | lenu   Sea | rch Concerns                                                          |
|---------|--------|------------|-----------------------------------------------------------------------|
| Task    | 1)     | Confirm    | that all entered Concerns can be retrieved under the various options. |
| Initial | Pass   | Fail       | Comments                                                              |
|         |        |            |                                                                       |

| 4.4     | View N         | View Menu   Return Authorizations |                                                                                                    |  |  |
|---------|----------------|-----------------------------------|----------------------------------------------------------------------------------------------------|--|--|
| Task    | 1)<br>2)<br>3) | Confirm<br>Confirm<br>Confirm     | that any entered Returns can be retrieved.<br>that Actions can be retrieved under all sorting options.<br>that an Action can be retrieved by entering a specific Action Id. |  |  |
| Initial | Pass           | Fail                              | Comments                                                                                                    |  |  |
|         |                |                                   |                                                                                                    |  |  |

#### 5. Reports Menu

<u>Focus</u>: Testing the generation and accuracy of reports, charts, user defined queries and Audit Reports.

| 5.1     | Report | s   Concer          | n Reports                                                                                                    |
|---------|--------|---------------------|----------------------------------------------------------------------------------------------------|
| Task    | 1)     | Confirm filtering c | that reports can be generated and are accurate. Test all sorting and options that will be used to analyze quality data. |
| Initial | Pass   | Fail                | Comments                                                                                                    |
|         |        |                     |                                                                                                    |

| 5.2     | Report | s   Charts |                                                                                                    |
|---------|--------|------------|----------------------------------------------------------------------------------------------------|
| Task    | 1)     | Confirm    | that charts can be generated and are accurate. Test all sorting and options that will be used to analyze quality data. |
| Initial | Pass   | Fail       | Comments                                                                                                    |
|         |        |            |                                                                                                    |

| 5.3     | Reports        | s   Queries                                  | 3                                                                                                    |
|---------|----------------|----------------------------------------------|----------------------------------------------------------------------------------------------------|
| Task    | 1)<br>2)<br>3) | Create a<br>Account,<br>For each<br>Run each | Query for each major section of the queries data fields, i.e.<br>Concern, Product, Defect, Returns, Repairs, Actions.<br>Query, include all the fields within that section.<br>A Query and verify the data. |
| Initial | Pass           | Fail                                         | Comments                                                                                                    |
|         |                |                                              |                                                                                                    |

| 5.4     | Report                  | s   Audit R                                                           | eports                                                                                                    |
|---------|-------------------------|-----------------------------------------------------------------------|----------------------------------------------------------------------------------------------------|
| Task    | 1)<br>Note: V<br>Theref | Confirm f<br>for at lea<br>delete da<br>Within the J<br>ore, if a fie | that the Audit Report contains the additions, changes and deletions<br>st one Concern (sort by Control Id). If necessary, add, change and<br>ata from a new Concern for testing.<br>Audit Report, $1 = Yes$ (is selected) and $0 = No$ (is not selected).<br>Id goes from a 1 to a 0, then the selection has been deleted. |
| Initial | Pass                    | Fail                                                                  | Comments                                                                                                    |
|         |                         |                                                                       |                                                                                                    |

**Note:** All test data should be deleted following the validation procedure.

# Part IV Sign Off

| Print Name: |
|-------------|
| Title/Role: |
| Sign Name:  |
| Date:       |
|             |
| Print Name: |
| Title/Role: |
| Sign Name:  |
| Date:       |